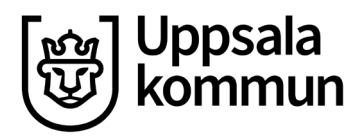

Datum: 2020-01-17

## Användarmanual vägtrafikflödeskartan

- 1. Skriv in Uppsala i sökrutan i övre högra hörnet klicka på Sök.
- 2. Välj Zooma till

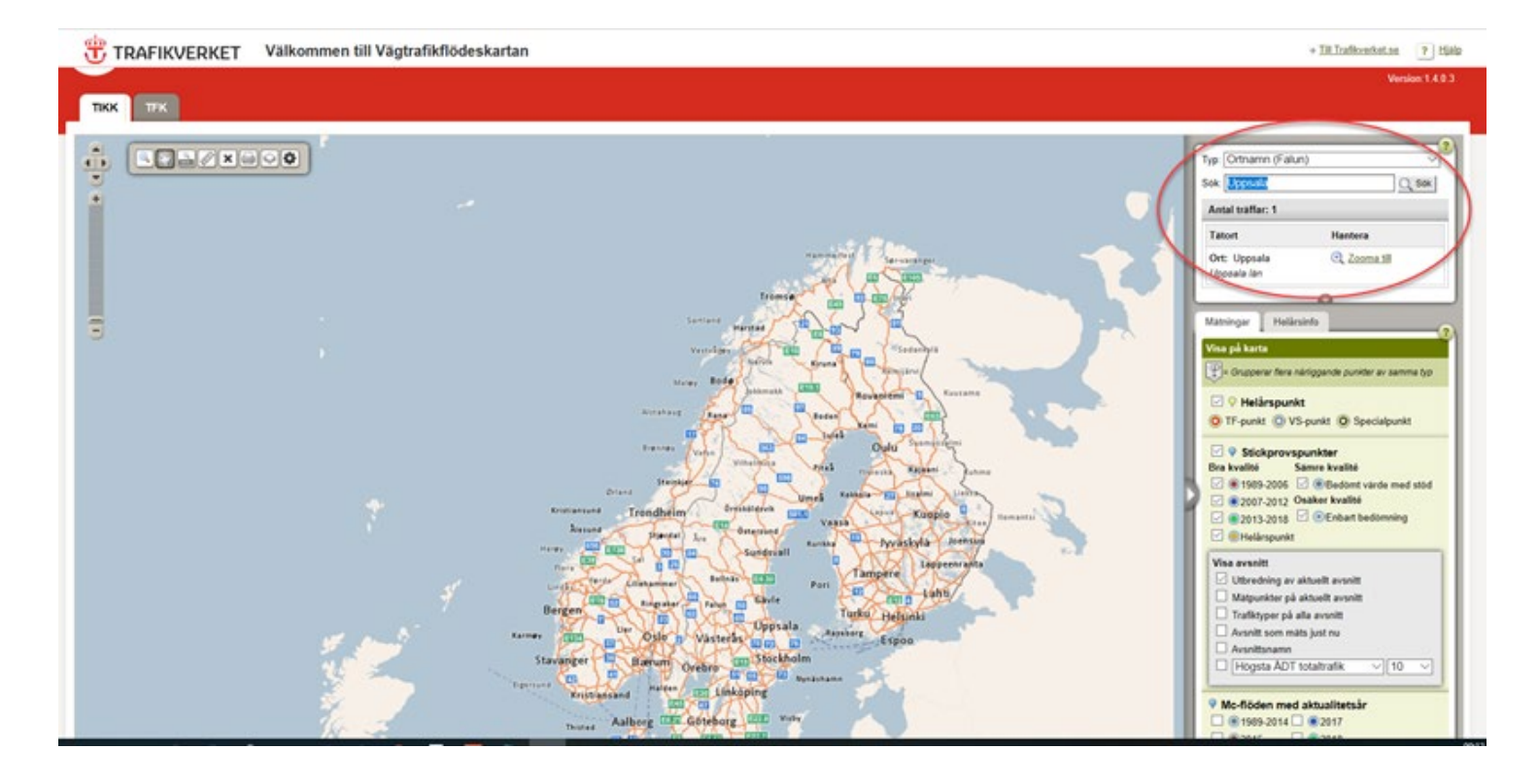

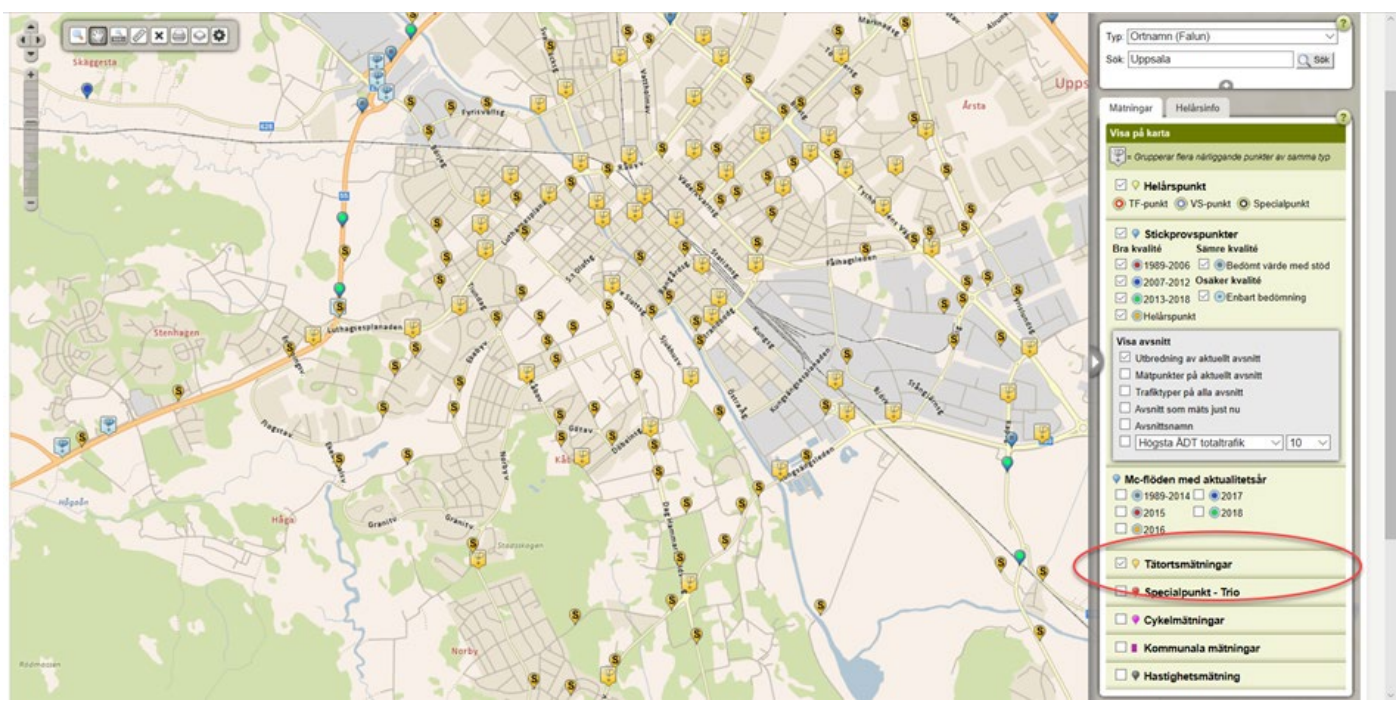

3. Klicka i checkrutan *Tätortsmätningar* för att visa kommunens trafikmätningar i kartan.

4. Klicka på en valfri mätpunkt i form av symbolen den gula upp och nedvända "droppen" med ett "S" för att få upp en informationsruta med trafikdata från den valda punkten.

| 📆 TRAFIKVERKET Välkommen till Vägtrafikflödeskartan                                                                                                    | → <u>Till Trafikverket.se</u> ? <u>Hjälp</u>                                                                                                    |
|----------------------------------------------------------------------------------------------------|----------------------------------------------------------------------------------------------------|
|                                                                                                    | Version:1.4.0.3                                                                                                    |
| тікк тек                                                                                                    |                                                                                                    |
| Vegtrafikdata från Trafficweb<br>Punktnammer<br>Dag Hammarskjölds vag<br>Ventraktive<br>Punktnamn<br>Dag Hammarskjölds vag<br>Ventraktive<br>Dag Hammarskjölds vag<br>Ventraktive<br>Dag Hammarskjölds vag<br>Ventraktive<br>Dag Hammarskjölds vag<br>Ventraktive<br>Dag Hammarskjölds vag<br>Ventraktive<br>Dag Hammarskjölds vag<br>Ventraktive<br>Dag Hammarskjölds vag<br>Ventraktive<br>Dag Hammarskjölds vag<br>Ventraktive<br>Dag Hammarskjölds vag<br>Ventraktive<br>Dag Hammarskjölds vag<br>Ventraktive<br>Ventraktive<br>Dag Hammarskjölds vag<br>Ventraktive<br>Dag Hammarskjölds vag<br>Ventraktive<br>Ventraktive<br>Vent | Typ: Ortnamn (Falun) 2<br>Sok: Uppsala 2 sok<br>Matningar Helårsinfo 2<br>Visa på karta                                                                                 |
| Agare Uppsala Kommun<br>Startdatum 2016-05-27 18 00:00<br>Totat antal fordor<br>Medelsynstrafik 1564<br>Variagedvorstrafik 1564                                                                                                    | Grupperar flere närliggande punkter av samma typ  O Helärspunkt  TF-punkt  VS-punkt  VS-punkt  Stickprovspunkter                                                        |
| Constraints and the second states and the second states and the se                                                                                                    | Bra kvelité Samre kvelité                                                                                                    |
| Stenkagen<br>Stenkagen<br>Stenkagen                                                                                                    | Vise avsint Witedning av aktuelit avsnitt Matpunkter på aktuelit avsnitt Trafiktyper på alla avsnitt Aysnitt som mäts just nu Aysnittsnamn Hoosta ADT totaltrafik    10 |
| http://trafficedb.se/finassurement_periodelshov/from=201E-055<br>1/2-14/33/2004/11/Costant/S5D9/S5D-33812/ar=2012<br>5/2-25-109/S3A00/11/C                                                                                                    |                                                                                                    |
| Hâpă Grantu Grantu G                                                                                                    | • Tatortsmätningar  • Specialpunkt - Trio  • Controling                                                                                                    |
|                                                                                                    | Gykeimatningar                                                                                                    |